## **Client Records:** *Client Warnings - Record*

QRC

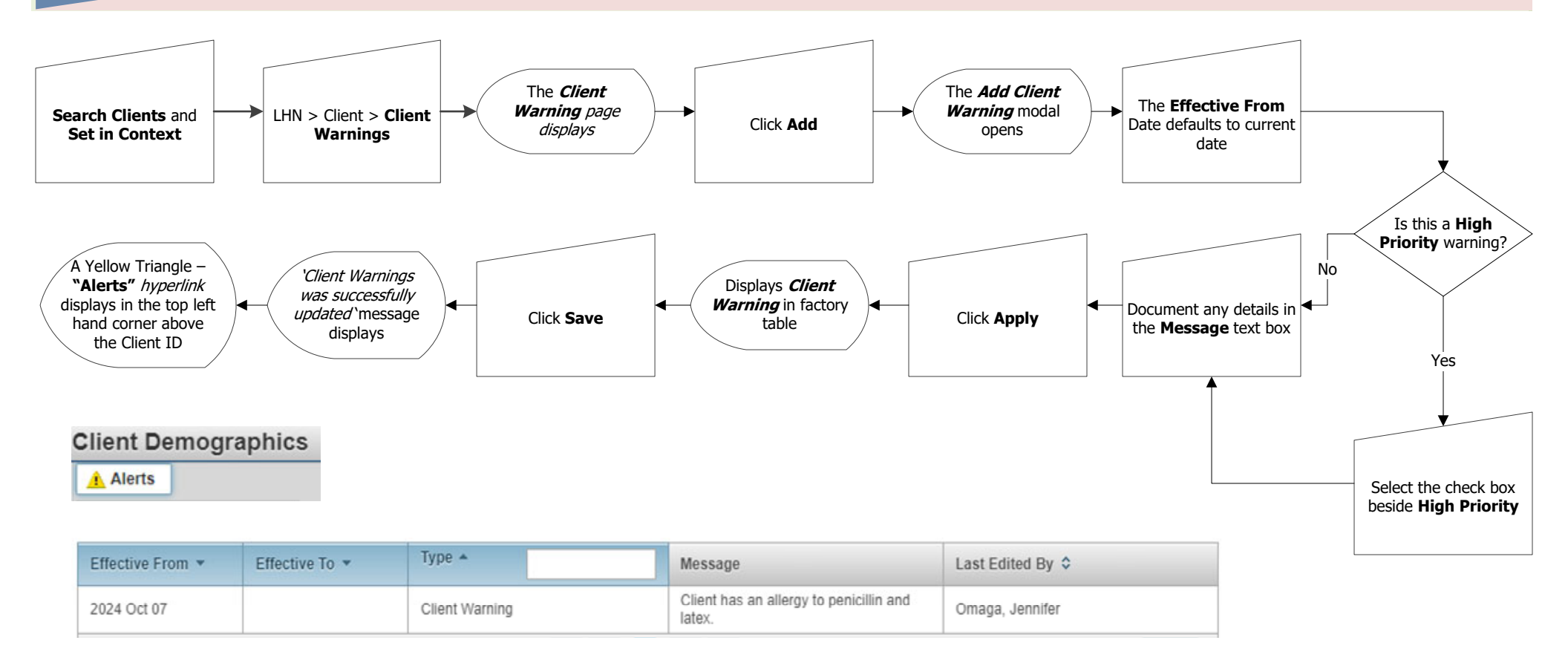

## Points to Remember:

- All Allergies are to be documented as "Client Warnings".
- Once a client warning has been created, a **NOTE must** also be authored to reflect the client warning.
- A yellow triangle "Alerts" will display in the top left hand corner of all pages, once a warning has been added.

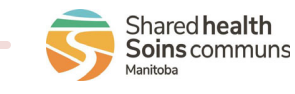

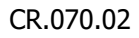